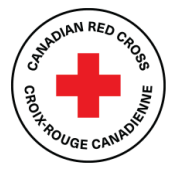

## **TECHNICAL SUPPORT AND RESOURCES FOR APPLICANTS**

## Contents

| Overview of application steps                  | 2 |
|------------------------------------------------|---|
| Before you begin                               | 2 |
| Step 1: Create an account in SM Apply          | 2 |
| Step 2: Choose a program                       | 2 |
| Step 3: Start the application process          | 3 |
| Step 4: Complete the Consent form              | 4 |
| Step 5: Complete the Application form          | 5 |
| Step 6: Complete the Certification form        | 6 |
| Step 7: Submit your application for review     | 7 |
| Additional information                         | 8 |
| Changing your password                         | 8 |
| Viewing in-progress and submitted applications | 8 |
| Understanding the application statuses         | 9 |
| Getting support with your application          | 9 |
|                                                |   |

Use this document as a guide when applying to the Canadian Red Cross 2021 BC Floods Residential Mitigation Incentive Program.

### Residential Mitigation Incentive Program 2021 BC Floods

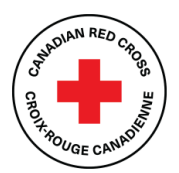

## **Overview of application steps**

### Before you begin

The Canadian Red Cross application portal uses a platform called **SM Apply**. For the best user experience, **do not use Internet Explorer**. Any other browser, such as Chrome, Firefox or Edge, can be used.

The following links may be helpful:

- For full information about the program, including FAQ, visit <u>www.redcross.ca/BCFloods21/Mitigation</u>.
- For privacy information about how SM Apply collects and stores user data, visit <u>https://help.smapply.io/hc/en-us/articles/360003749013-SurveyMonkey-Apply-Data-Privacy</u>.
- For support in addition to this document, contact our team at <u>BCfloodmitigation@redcross.ca</u> or at **1-833-966-4225** from Monday to Friday between 9:00 a.m. to 6:30 p.m. PST.

Completing this application may take anywhere between 15 minutes to an hour depending on your ability to source the information required and to compile the requested documents.

### Step 1: Create an account in SM Apply

If you have not already done so, create an account in the Canadian Red Cross Application Portal:

- 1. Go to <u>https://redcross.smapply.ca</u> on any web-enabled computer or mobile device.
- 2. At the top of the screen, click **Register**. The Registration screen appears.
- 3. Enter your name and email, choose a secure password and click **CREATE ACCOUNT**. The system will send a prompt to verify your email.
- 4. If you do not verify your email address, an error message will appear, and you will be unable to continue with your application. To resend the verification link, click **Send verification link**.
- 5. Upon successful verification, the Welcome screen appears. To continue with your application, click Continue to site.

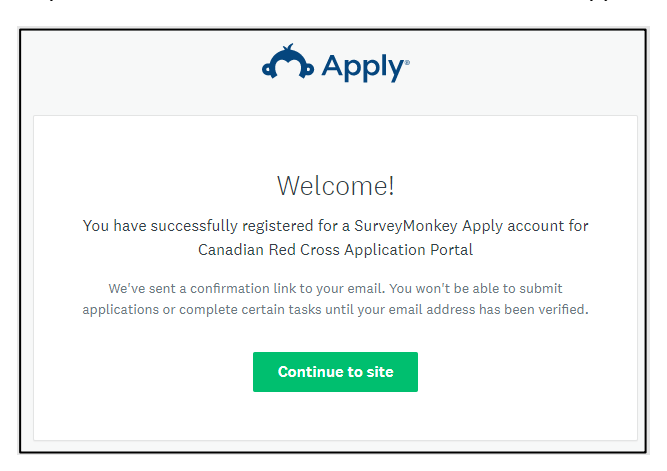

### Step 2: Choose a program

There may be several active programs in the menu. To choose a program, do the following:

- 1. Click the 2021 BC Floods Residential Mitigation Incentive Program box.
- 2. To access specific information about the program, click More. The Program Information page appears.
- 3. To begin your application, from the Program information page, click **APPLY**. The Application page opens.

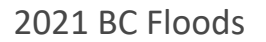

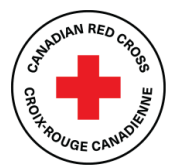

### Step 3: Start the application process

See the screenshot below for a preview of the Application form. The Application form consists of four tasks:

- 1. Consent (must be completed first)
- 2. Application Form
- 3. Document Uploads
- 4. Certification

You must complete the four tasks, marking each as **Complete**, before you can submit your application. Work through the steps listed on the Task List.

|                                      | Start here                                              |                |
|--------------------------------------|---------------------------------------------------------|----------------|
| 0 of 3 tasks complete                | 2021 BC Hoods Residential Mitt 🖸                        | ⊘ Preview ···· |
| Last edited: 15 Jan 2024 09:20 (CST) | 21BCFLRMIP-0000000002<br>Status: In Progress / En Cours |                |
| REVIEW SUBMIT                        |                                                         |                |
| Deadline: 30 Apr 2024 09:30 (CDT)    | Your tasks                                              |                |
|                                      | Consent                                                 | >              |
|                                      | Cannot be started at this time                          | >              |
|                                      | Certification                                           | >              |

Once you begin the application, the Task List from your dashboard will show on the left side of your screen. The Task List gives a roadmap of all the tasks that are required to complete the section. Use this list to navigate through the application steps.

The icons provide the following information:

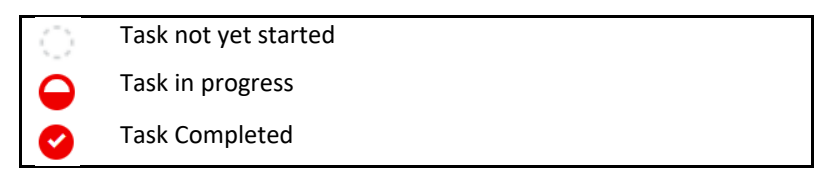

Before you can submit your application, **all mandatory sections must show a red check mark**. The progress bar below the Task List (e.g., 2 of 4 tasks complete) will also show your progress. At any point, you can save your progress and return to complete the application at another time.

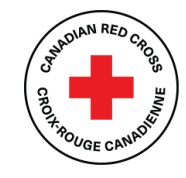

2021 BC Floods

### Step 4: Complete the Consent form

You must complete the Consent form before you can work on the remaining application tasks:

- 1. Read the Consent form and select I agree.
- 2. To sign your document, use your mouse or touchpad to sign your name in the blank space provided. If you are not satisfied, click **Clear** to clear the box and try again.
- 3. Enter your name in the **Print Name** text box.
- 4. To save and continue with the next task in your application, click MARK AS COMPLETE.

| ⊖ I agree  |                         |                  |       |
|------------|-------------------------|------------------|-------|
| SIGNATURE  |                         |                  |       |
|            |                         |                  |       |
|            |                         |                  |       |
|            |                         |                  |       |
|            |                         |                  | Clear |
| Print Name |                         |                  |       |
|            |                         |                  |       |
|            | SAVE & CONTINUE EDITING | MARK AS COMPLETE |       |
|            |                         |                  |       |

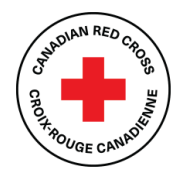

2021 BC Floods

### **Step 5: Complete the Application form**

Once you have completed the Consent, you will be taken into the Application form.

If you need help completing your application, call **1-833-966-4225** from Monday to Friday between 9:00 a.m. to 6:30 p.m. PST. We can take your information and have a Canadian Red Cross representative call you back to help. You can also email us at <u>BCfloodmitigation@redcross.ca</u> to request assistance.

| K Back to application                                                              | 2021 BC Floods Residential Mitigation Incentive Program                               |     |
|------------------------------------------------------------------------------------|---------------------------------------------------------------------------------------|-----|
| 2021 BC Floods Residential Mitigatio<br>21BCFLRMIP-0000000002                      | Application Form - 21BCFLRMIP                                                         |     |
| ID: 21BCFLRMIP-0000000002   Status: In<br>Progress / En Cours                      | Personal Information                                                                  | (0% |
| Consent                                                                            | Applicant Contact Information                                                         |     |
| ○ <sup>2021</sup> BC Floods Residential<br>Mitigation Incentive Program          > | First Name                                                                            |     |
|                                                                                    | Last Name                                                                             |     |
| 1 of 3 tasks complete                                                              | Date of Birth (in format<br>DD/MM/YYYY)                                               |     |
| Last edited: 16 Jan 2024 07:13 (CST)                                               | Primary Phone (primary - in<br>format 123-456-7890)<br>Secondary Phone (optional - in |     |
| REVIEW SUBMIT                                                                      | format 123-456-7890)<br>Email                                                         |     |
| Deadline: 30 Apr 2024 09:30 (CDT)                                                  |                                                                                       |     |
|                                                                                    | Property Address                                                                      |     |

To complete your application, do the following:

- 1. Enter the information as required.
- To save your work periodically, at the bottom of the form, click SAVE & CONTINUE EDITING.
   Note: When you click SAVE & CONTINUE EDITING, if the form contains errors (e.g., fields that have not yet been filled out), you will receive an error message. However, the form will still save with the errors. The status of your form in the Task List will turn half red to indicate it is in progress.
- 3. As you complete each application section, click MARK AS COMPLETE. The task on the Task List will turn into a red check mark.
- 4. If you have completed a task and would like to return to make a change, at the top of the screen, click the ... menu and select Edit.
- 5. Once you have completed your edits, click MARK AS COMPLETE again.

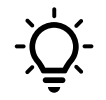

**TIP:** If you would like to print the application so that you can gather information offline before entering it into your online application, at the top of the screen click the ... menu and select **Download**. A PDF of the application that you can print for your own use will open.

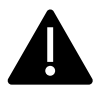

Warning: If you select Reset from the ... menu, all the data in your form will be deleted.

| 2021 BC Floods Residential Mitigation Incentive Program                                           |                   |
|---------------------------------------------------------------------------------------------------|-------------------|
| Application Form - 21BCFLRMIP Please check your answers below and correct them before continuing. | Download<br>Reset |

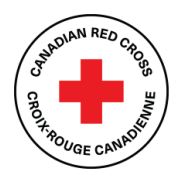

2021 BC Floods

### **Step 6: Complete the Certification form**

Once you have completed the Document Uploads form, you will be taken to the Certification task. To complete the certification, do the following:

- 1. Read through the information in full.
- 2. To sign your document, type your name into the signature box.
- 3. In the blank space provided, use your mouse or touchpad to sign your name. If you are not satisfied, click Clear to clear the box and try again.
- 4. Once you have signed electronically, click MARK AS COMPLETE. The form will lock, and a red check mark will show against the task in the left-hand task list. If all required tasks have been completed, the SUBMIT button will become available (see Step 7).

| Signature                                |       |
|------------------------------------------|-------|
| - Silver -                               |       |
|                                          |       |
|                                          |       |
|                                          |       |
|                                          |       |
|                                          | Clear |
|                                          | Clear |
| Date                                     |       |
|                                          |       |
|                                          |       |
| SAVE & CONTINUE EDITING MARK AS COMPLETE |       |

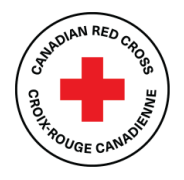

2021 BC Floods

### Step 7: Submit your application for review

Once there is a check mark next to all sections in the task bar, you are ready to submit your application. To submit your application, do the following.

1. Under the task bar, click **SUBMIT**. The Submit application screen appears.

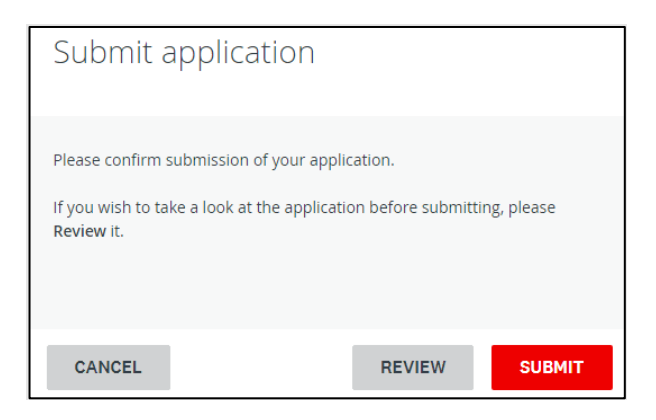

- 2. To review your application and documentation before your final submission, click **REVIEW**.
- 3. If everything is correct, click **SUBMIT**. You will receive a confirmation message, and your application will be forwarded to the Canadian Red Cross for review. If additional information is required, a representative from the Canadian Red Cross will contact you.

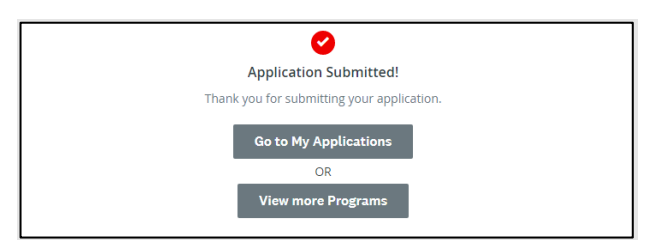

4. To view this and other completed applications, click View More Programs. The View More programs Page appears.

# Residential Mitigation Incentive Program 2021 BC Floods

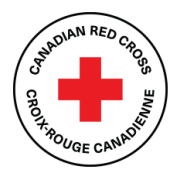

## **Additional information**

### **Changing your password**

To change your password, do the following:

- 1. On the top right corner of the screen, click your name and, from the drop-down menu, select My Account.
- 2. Scroll down and click Change Password. The Change Password screen appears.
- 3. Enter the updated information and click **SAVE**.

|                      | 🐥 Programs | Applications | • - | EN -       |
|----------------------|------------|--------------|-----|------------|
| Change Password      |            |              |     | My Account |
| Current password     |            |              | •   | Log Out    |
| New password         |            |              | 0   |            |
| Confirm new password |            |              | •   |            |
|                      |            |              | •   |            |
| SAVE PASSWORD        |            |              |     |            |
| SAVE                 |            |              |     |            |

### Viewing in-progress and submitted applications

To display the applications that you have in progress or have submitted, do the following:

1. From the top menu, click **My Applications**. The Applications page appears with all of your in-progress or submitted applications. The application status will show as **Application in Progress** until you submit the application. For a list of application statuses, please see the table on the next page.

| Canadian Red Cross   Croix-Rouge canadienne                                       |                                               | 🌲 Programs 🔺 My Applications 🕕 👻 EN 👻         |
|-----------------------------------------------------------------------------------|-----------------------------------------------|-----------------------------------------------|
| VIEW<br>Last edited: 4 Jan 2024 08:32 (CST)                                       | VASY<br>Submitted on: 12 Jan 2024 08:47 (CST) | VISW<br>Submitted on: 12 Jan 2024 08:47 (CST) |
| 2021 BC Floods Residential Mitigation Incentive Program     21BCFLRMIP-0000000002 |                                               |                                               |
| SUBMITTED                                                                         |                                               |                                               |
| View<br>Submitted on: 15 Jan 2024 10:26 (CST)                                     |                                               |                                               |

## Residential Mitigation Incentive Program 2021 BC Floods

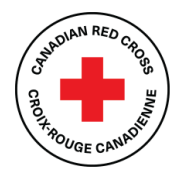

2. To view your application, click **VIEW**. The application opens.

| Submitted<br>Submitted on: 15 Jan 2024 10:26 (CST) | 2021 BC Floods Residential Miti [2]<br>21BCFLRMIP-000000002<br>APPLICATION ACTIVITY                                                      | ⊘ Preview ···· |
|----------------------------------------------------|----------------------------------------------------------------------------------------------------|----------------|
| Add collaborator                                   | Previous tasks Consent Completed on: 15 Jan 2024 10:07 (CST) Completed on: 15 Ian 2024 10:23 (CST) Completed on: 15 Ian 2024 10:23 (CST) | >              |
|                                                    | Certification<br>Completed on: 15 Jan 2024 10:25 (CST)                                                                                   | >              |

- 3. To preview the full application, at the top right, click **PREVIEW**. A preview of the application appears.
- 4. To download a copy of the application, at the top right, click ... and, from the drop-down menu, select **Download**. A PDF of your application will open.

#### Understanding the application statuses

Once you complete your application, you will be able to view its status as it moves through the review process. The following table provides more information on what each status indicates.

| In Progress              | The application is being completed and has not yet been submitted.       |
|--------------------------|--------------------------------------------------------------------------|
| Submitted                | The application is complete and has been submitted to the Canadian Red   |
|                          | Cross for review.                                                        |
| Under Review             | The application is being reviewed by the Canadian Red Cross.             |
| Check your email for     | The application is being reviewed, but additional information or         |
| important communication— | documentation is required to complete the review. An email has been sent |
| Information required     | to you.                                                                  |

#### Getting support with your application

We are here to help! If you need help with completing your application, please call **1-833-966-4225** from Monday to Friday between 9:00 a.m. to 6:30 p.m. PST. We can take your information and have a Canadian Red Cross representative call you back to help. You can also email us at <u>BCfloodmitigation@redcross.ca</u> to request assistance.